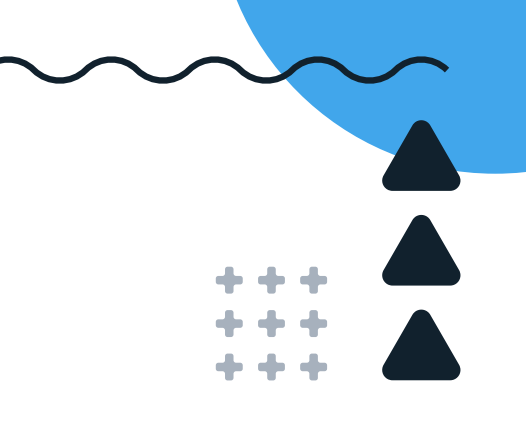

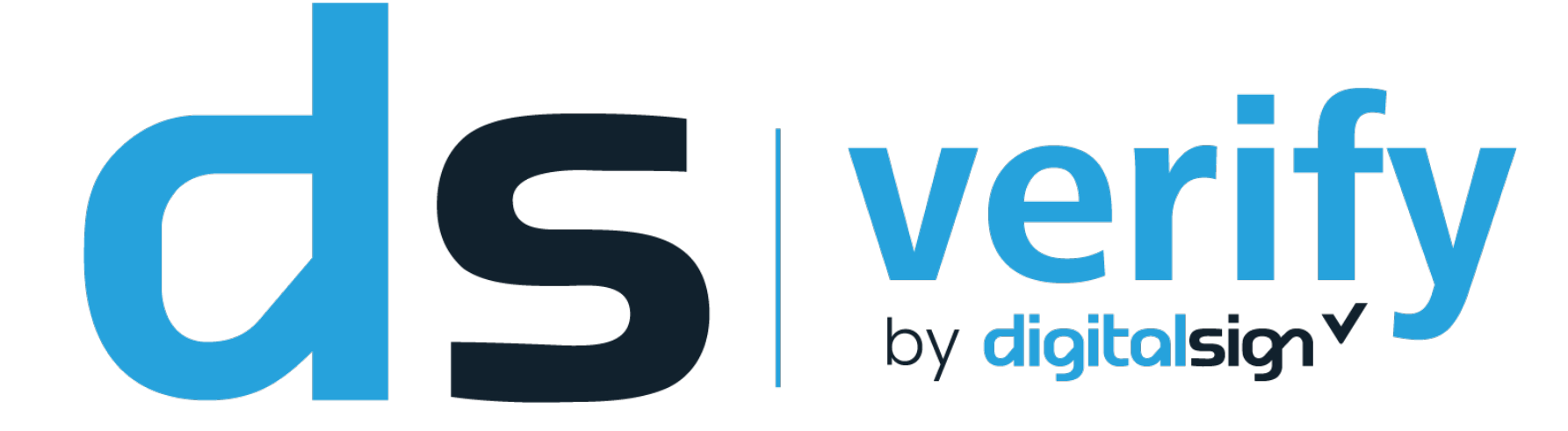

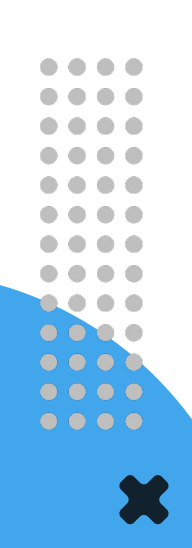

XX

## Agora é fácil validar uma assinatura digital.

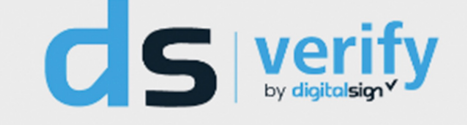

#### Serviço Qualificado de Validação de Assinaturas Eletrónicas

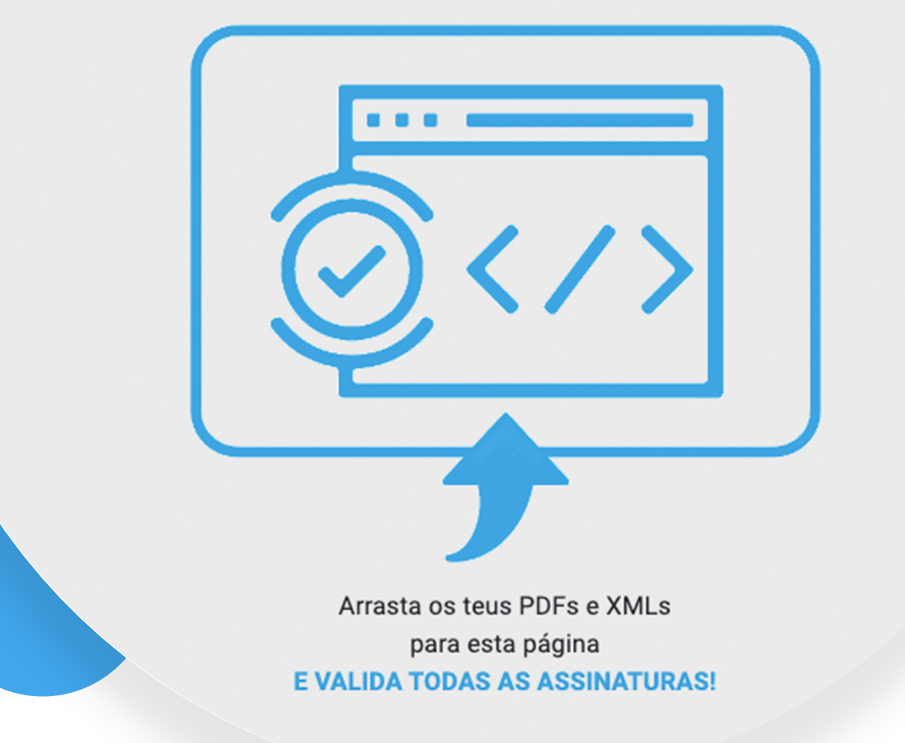

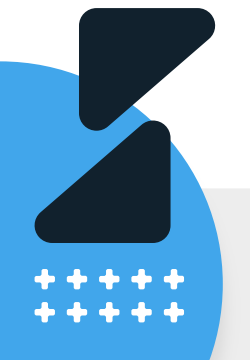

## A função do DS Verify

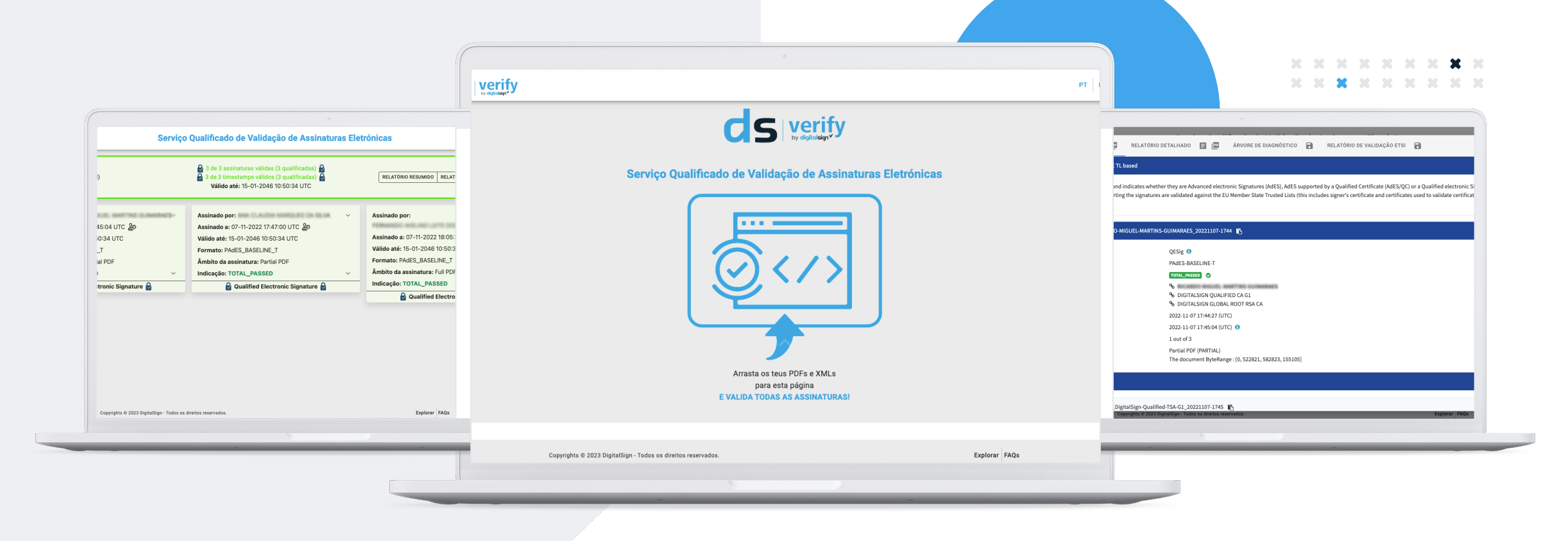

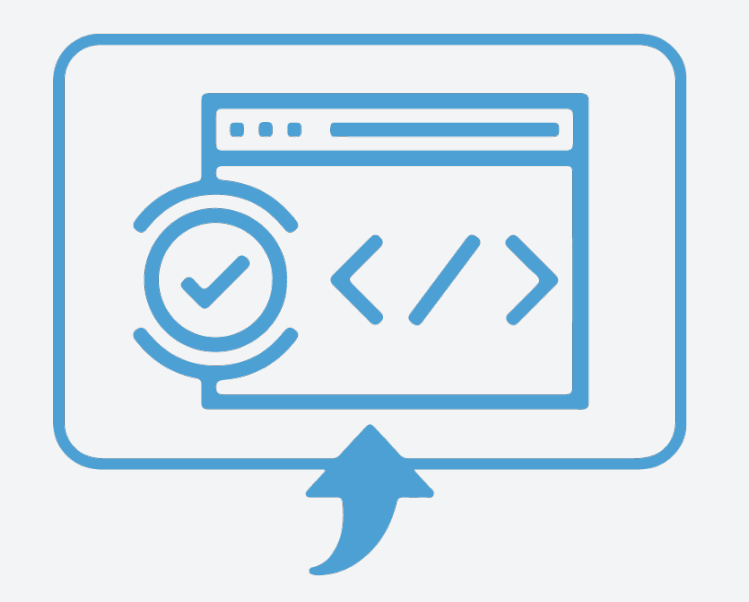

 O estabelecimento de controlos de gestão sobre que tipos de assinaturas eletrónicas podem ser aceites em determinado processo é um aspeto essencial para todas as organizações.

O validador permite **perceber se a assinatura aposta a um determinado documento eletrónico é, ou não, uma assinatura qualificada** (equivalente, nos termos legais, a uma assinatura manuscrita, cumprindo com todos os requisitos impostos pelo Regulamento eIDAS).

Constitui boa prática anexar o relatório emitido pelo validador ao documento verificado, para garantir a conformidade das assinaturas eletrónicas qualificadas no imediato e no longo prazo.

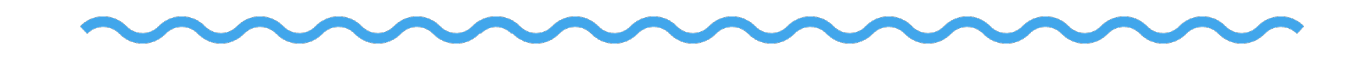

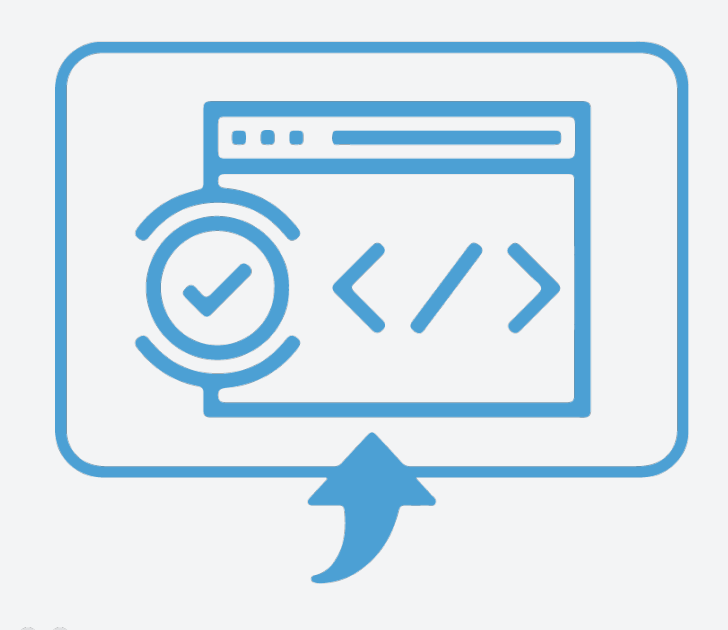

O **DS Verify** é um serviço qualificado previsto no Regulamento eIDAS e beneficia da presunção da veracidade de todas as informações descritas no relatório de validação, servindo como evidência futura em caso de disputa judicial.

## Certificação

A sua organização pode definir critérios para aceitar diferentes tipos de assinaturas eletrónicas, dependendo do processo a que se destinam.

O **DS Verify** pode ser utilizado de forma gratuita e manual para consumos moderados através do nosso website.

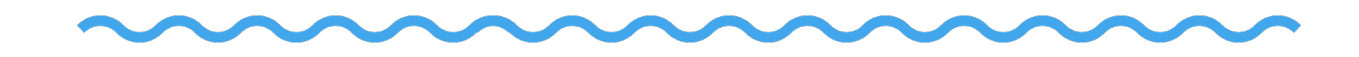

## Em caso de elevados volumes de validação

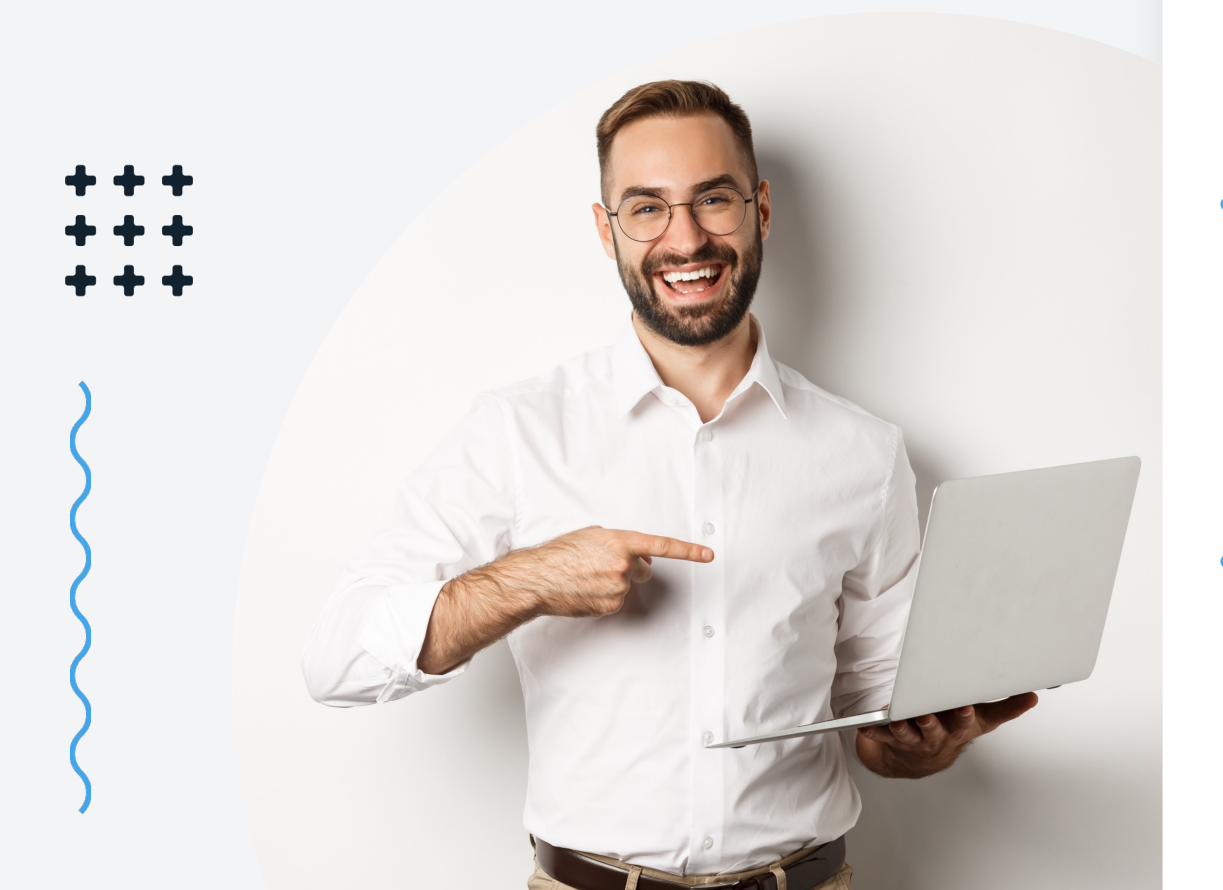

 Recomenda-se a instalação on-premise do lado do cliente, permitindo automatizar as consultas e o processo de aceitação/rejeição de documentos eletrónicos.

Um cenário típico de volumes elevados ocorre nas faturas eletrónicas em formato CIUS-PT (XML) ou PDF, que, de acordo com o DL 28/2019, devem possuir uma assinatura ou selo eletrónico qualificado do emitente da fatura, que importa validar antes da sua aceitação.

A instalação on-Premises permite a visualização de dashboards para controlo dos processos, com análise de dados e estatísticas em tempo real, possibilitando definir e gerir as politicas de aceitação das diferentes tipologias de assinaturas eletrónicas.

A transição do papel para os documentos eletrónicos, é um processo em curso e a validação das assinaturas eletrónicas deve ser obrigatório para dar segurança jurídica nos documentos eletrónicos que recebem.

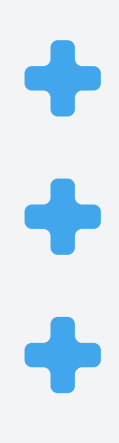

#### **Como funciona o DS Verify?**

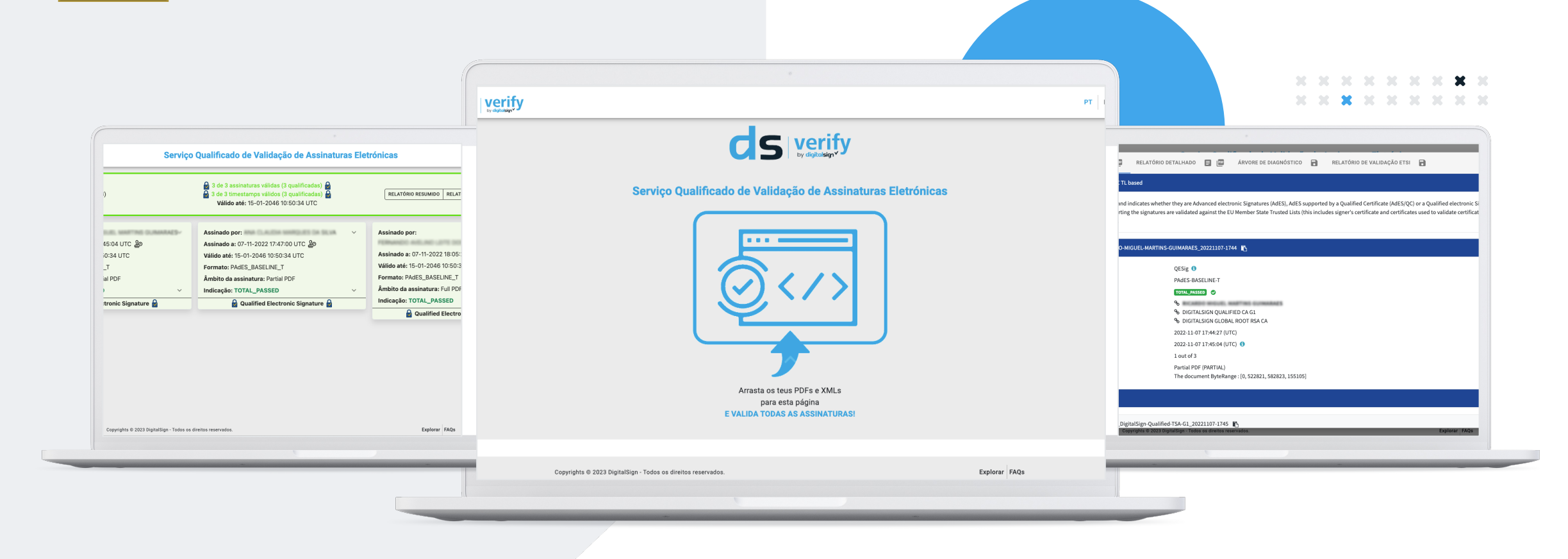

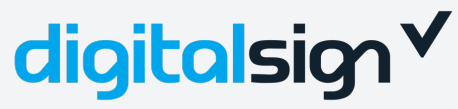

da DigitalSign

 $\bullet$   $\bullet$ 00

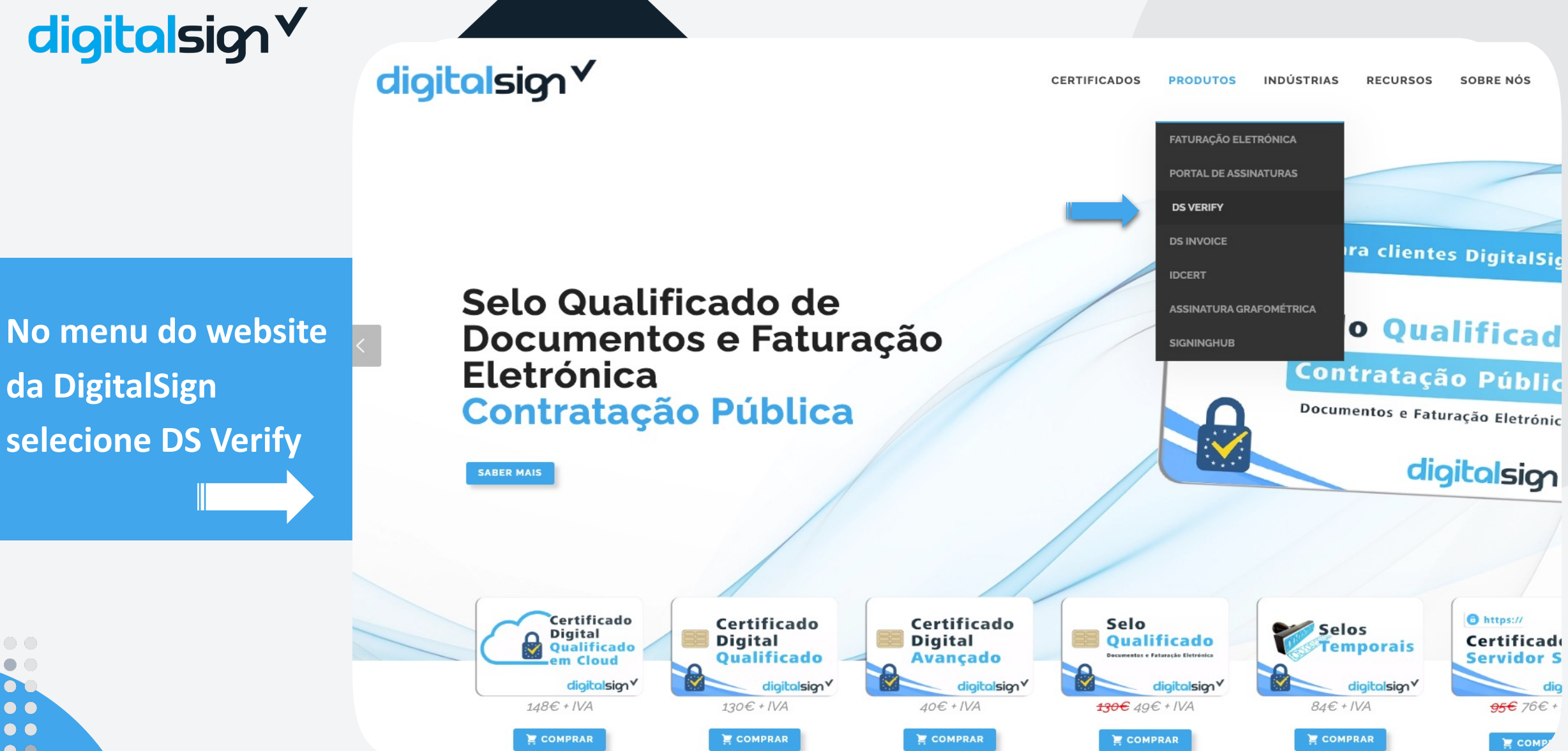

CERTIFICADOS PRODUTOS INDÚSTRIAS RECURSOS SOBRE NÓS PARCEIROS

#### SERVIÇO QUALIFICADO DE VALIDAÇÃO DE ASSINATURAS ELETRÓNICAS

Valide a conformidade das assinaturas qualificadas (ou selos qualificados), nomeadamente, a autenticidade e integridade, garantindo uma desmaterialização de processos com toda a segurança jurídica necessária a esse fim.

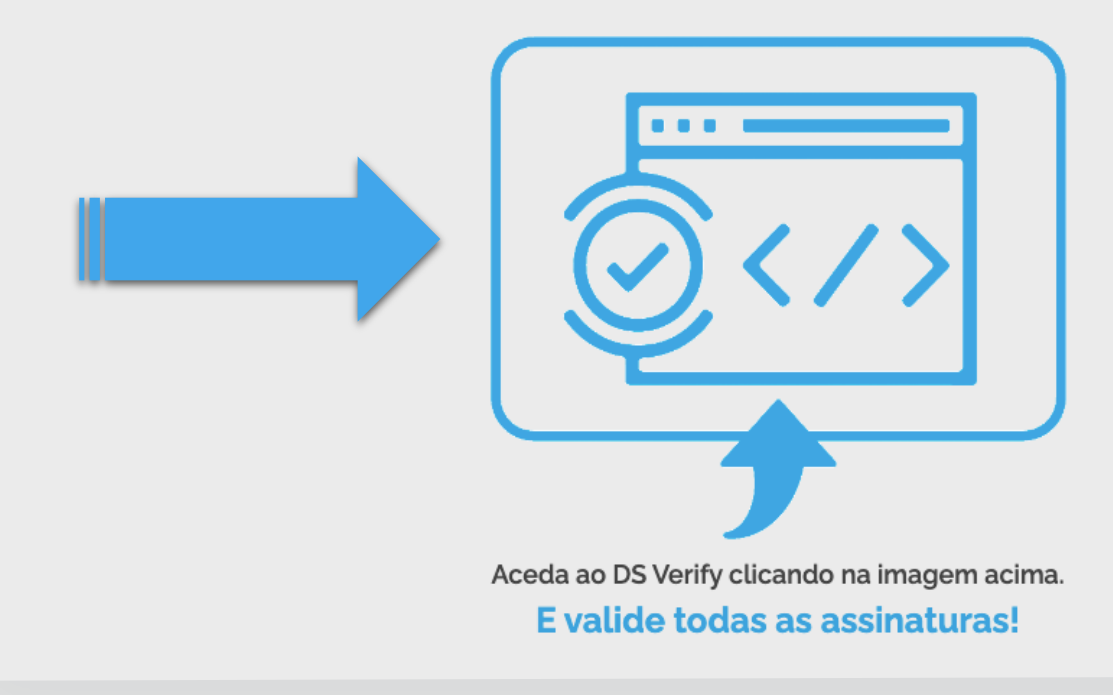

Aceda ao Ds Verify clicando na imagem assinalada

••

• • • •

V.

CERTIFICADOS PRODUTOS INDÚSTRIAS RECURSOS SOBRE NÓS PARCEIROS

#### SERVIÇO QUALIFICADO DE VALIDAÇÃO DE ASSINATURAS ELETRÓNICAS

Empurre o seu
 documento sobre a
 imagem
 Clique sobre a
 seta e selecione o
 documento

 $\bullet$   $\bullet$ 

00

 Valide a conformidade das assinaturas qualificadas (ou selos qualificados), nomeadamente, a autenticidade e integridade, garantindo uma desmaterialização de processos com toda a segurança jurídica necessária a esse fim.

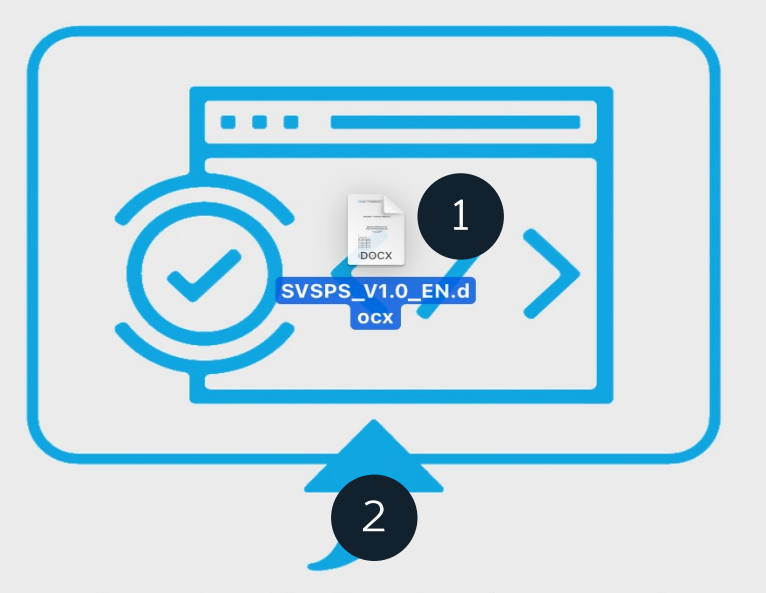

Aceda ao DS Verify clicando na imagem acima. E valide todas as assinaturas!

| digitalsign√       | Serviço Qualificado de Validação de Assinaturas Eletrónicas                                                                |                                                                                                    |                                                                                                    |            |  |  |  |
|--------------------|----------------------------------------------------------------------------------------------------|----------------------------------------------------------------------------------------------------|----------------------------------------------------------------------------------------------------|------------|--|--|--|
|                    | VSPS_V1.0_EN.pdf (1.04 MB)                                                                                                 | <ul> <li>3 de 3 assinaturas válidas (3 qualificadas)</li> <li>3 de 3 timestamps válidos (3 qualificadas)</li> <li>Válido até: 15-01-2046 10:50:34 UTC</li> </ul> | RELATÓRIO RESUMIDO RELATÓRIO DETALHADO                                                                                   | <b>i</b> ^ |  |  |  |
| Receba o relatório | Assinado por:<br>Assinado a: 07-11-2022 17:45:04 UTC ⊉<br>Válido até: 15-01-2046 10:50:34 UTC<br>Formato: PAdES_BASELINE_T | Assinado por:<br>Assinado a: 07-11-2022 17:47:00 UTC ⊉<br>Válido até: 15-01-2046 10:50:34 UTC<br>Formato: PAdES_BASELINE_T                                       | Assinado por:<br>Assinado a: 07-11-2022 18:05:29 UTC ⊉<br>Válido até: 15-01-2046 10:50:34 UTC                            | ~          |  |  |  |
| da validação       | Âmbito da assinatura: Partial PDF         Indicação: TOTAL_PASSED         Qualified Electronic Signature                   | Âmbito da assinatura: Partial PDF         Indicação: TOTAL_PASSED         Qualified Electronic Signature                                                         | Formato: PAdES_BASELINE_T<br>Âmbito da assinatura: Full PDF<br>Indicação: TOTAL_PASSED<br>Qualified Electronic Signature | ~          |  |  |  |

 $\bullet$   $\bullet$ 

Copyrights © 2023 DigitalSign - Todos os direitos reservados.

| RELATÓRIO SIMPLES 📑 📴                                                                                     | RELATÓRIO DETALHADO                                             | <b>E P</b>                       | ÁRVORE DE DIAGNÓSTICO                                             | 8                    | RELATÓRIO DE VALIDAÇÃO ETSI                                                         | 8                                    | FEG                                                                                     |
|----------------------------------------------------------------------------------------------------|-----------------------------------------------------------------|----------------------------------|-------------------------------------------------------------------|----------------------|-------------------------------------------------------------------------------------|--------------------------------------|-----------------------------------------------------------------------------------------|
| Validation Policy : QES AdESQC TL                                                                         | based                                                           |                                  |                                                                   |                      |                                                                                     |                                      |                                                                                         |
| Validate electronic signatures and<br>and their related chains supportin<br>CRLs, OCSP, and time-stamps). | indicates whether they are Ad<br>g the signatures are validated | vanced electro<br>against the EU | onic Signatures (AdES), AdES s<br>J Member State Trusted Lists (t | upporte<br>his inclu | d by a Qualified Certificate (AdES/QC)<br>Ides signer's certificate and certificate | or a Qualified e<br>s used to valida | electronic Signature (QES). All certifica<br>ate certificate validity status services - |
| Signature SIGNATURE_RICARDO-M                                                                             | /IGUEL-MARTINS-GUIMARAES_                                       | _20221107-174                    | 44 🖪                                                              |                      |                                                                                     |                                      |                                                                                         |

# Explore os relatórios

 $\bullet$   $\bullet$ 

 $\bullet$   $\bullet$ 

| Qualification:       | QESig 🚯                                                                       |  |
|----------------------|-------------------------------------------------------------------------------|--|
| Signature format:    | PAdES-BASELINE-T                                                              |  |
| Indication:          | TOTAL_PASSED                                                                  |  |
| Certificate Chain:   | %<br>ତ DIGITALSIGN QUALIFIED CA G1<br>% DIGITALSIGN GLOBAL ROOT RSA CA        |  |
| On claimed time:     | 2022-11-07 17:44:27 (UTC)                                                     |  |
| Best signature time: | 2022-11-07 17:45:04 (UTC) 🜖                                                   |  |
| Signature position:  | 1 out of 3                                                                    |  |
| Signature scope:     | Partial PDF (PARTIAL)<br>The document ByteRange : [0, 522821, 582823, 155105] |  |
|                      |                                                                               |  |

#### Timestamps 1

Timestamp TIMESTAMP\_DigitalSign-Qualified-TSA-G1\_20221107-1745

Explorar FAQs

13

# Validação Simples e fácil!

++++

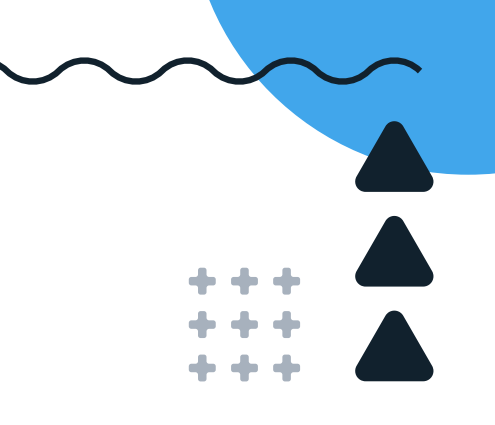

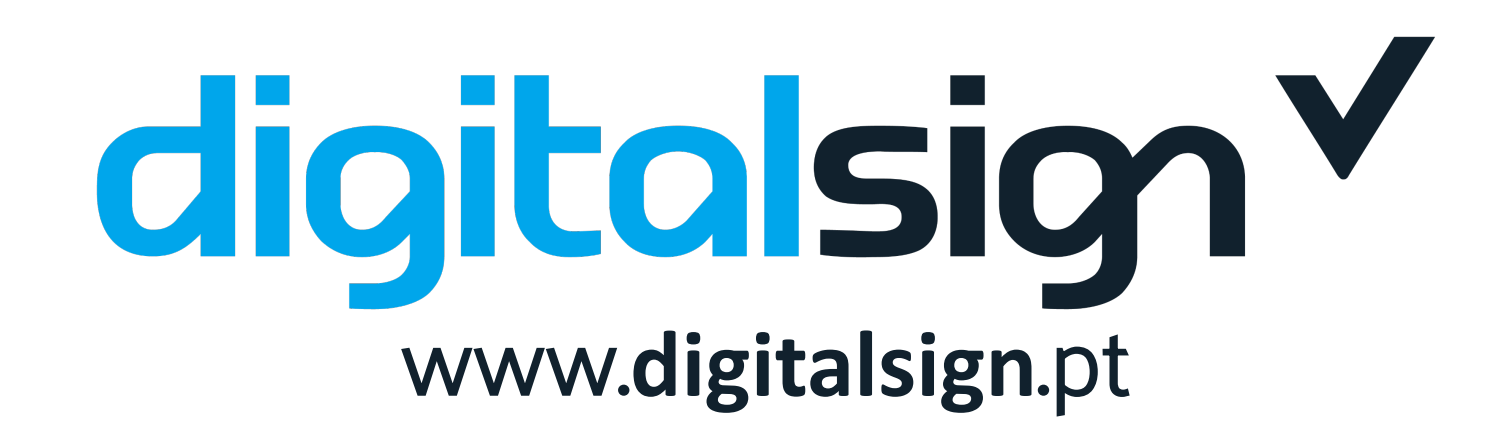

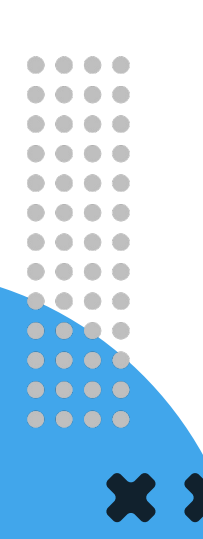